#### MAC OS 安裝營所稅申報程式範例說明

營所稅離線版申報程式僅適用 Windows 7(含)以上版本作業系統安裝使用。如需在 Mac 作業系統中使用,建議透過 VM 安裝 Windows 作業系統後,再安裝申報程式使用。

以下範例是在 Mac OS 中,透過「Virtual Box」免費的 VM 軟體來安裝 Win7(步驟 1~18) 及安裝營所稅暫繳申報程式(步驟 19~25)過程說明。也可自行安裝其他的 VM 軟體或 Windows7(含)以上版本作業系統。於此作業系統也可再安裝營所稅離線版各系統申報程 式。

#### 步驟1

如果 Mac 系統中未安裝 ViratualBox,請先至官方網站下載並安裝。下載時請選擇適合自己 作業系統的版本,在此以 MacOSX 做示範。

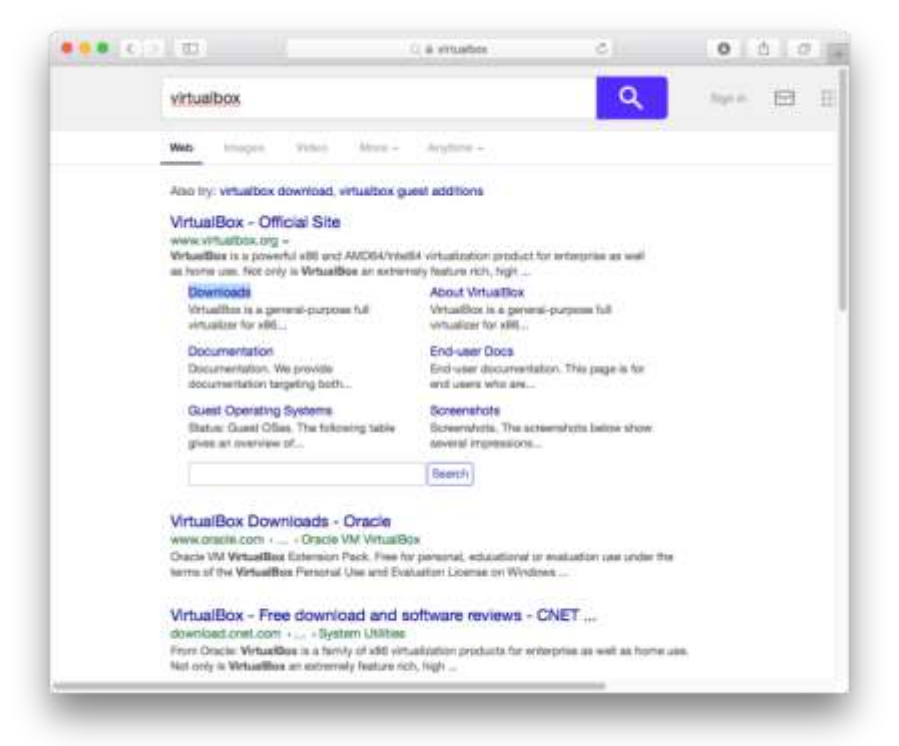

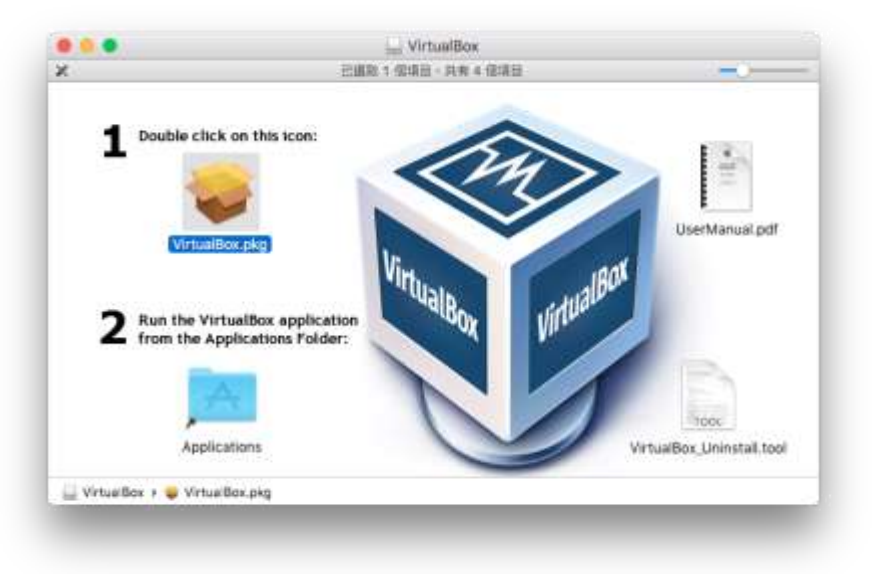

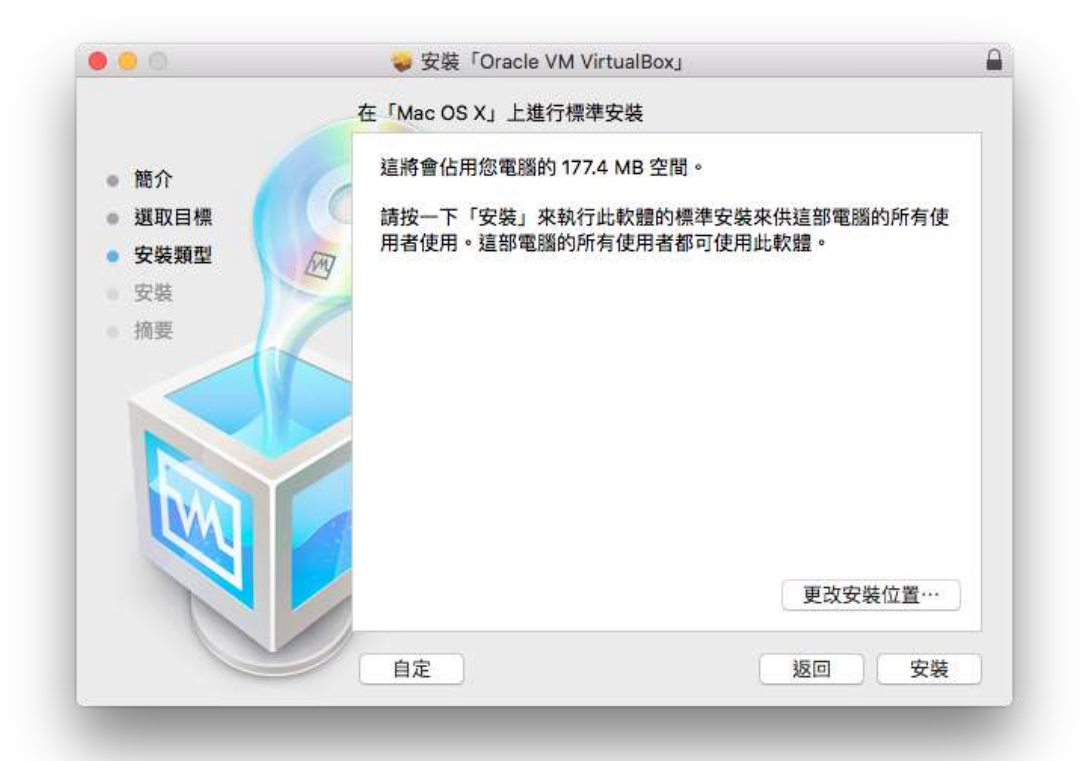

| C.     |                                                                                                    | 3 |
|--------|----------------------------------------------------------------------------------------------------|---|
|        | 歡迎使用「Oracle VM VirtualBox」安裝程式                                                                                                    |   |
| • 簡介   | Oracle VM VirtualBox for Mac OS X                                                                                                    |   |
| - 選取目標 | Welcome to Oracle VM VirtualBox 5.1.14 for Mac OS X! This installer will<br>guide you through the installation process. In a minute from now, you will |   |
| • 安裝類型 | be able to execute virtual machines running different operating systems                                                                                |   |
| ● 安裝   | and excellent performance.                                                                                                    |   |
| ◎ 摘要   |                                                                                                    |   |
|        | 医回纖續                                                                                                    |   |

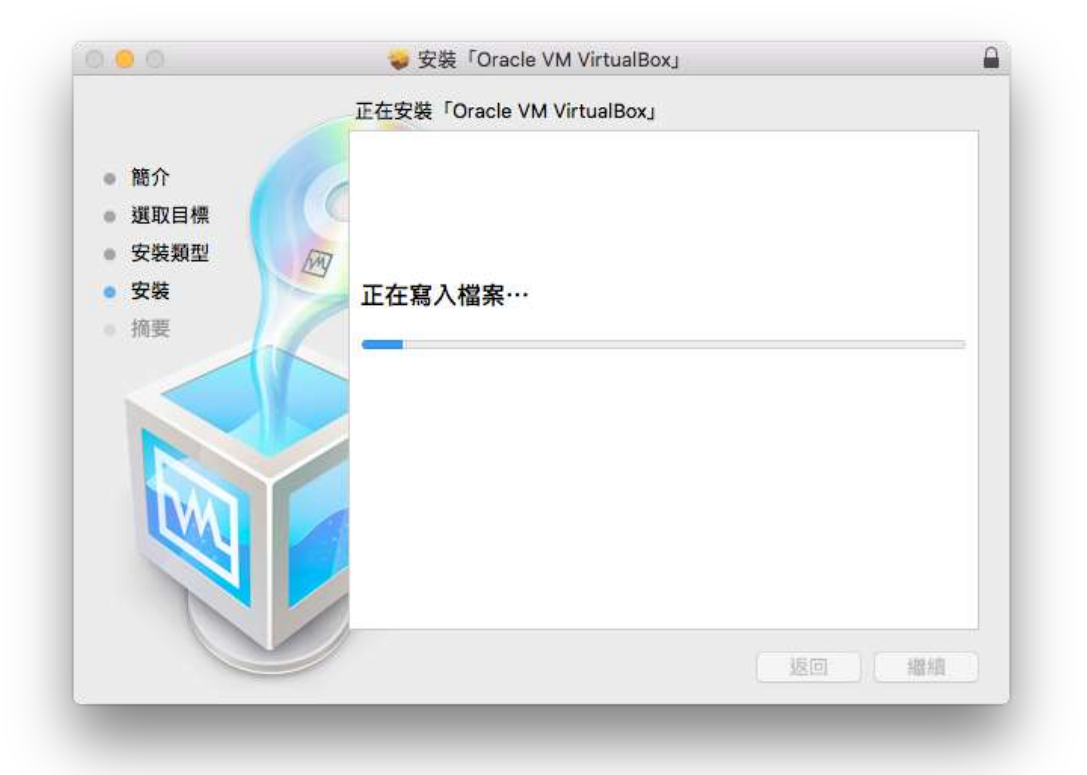

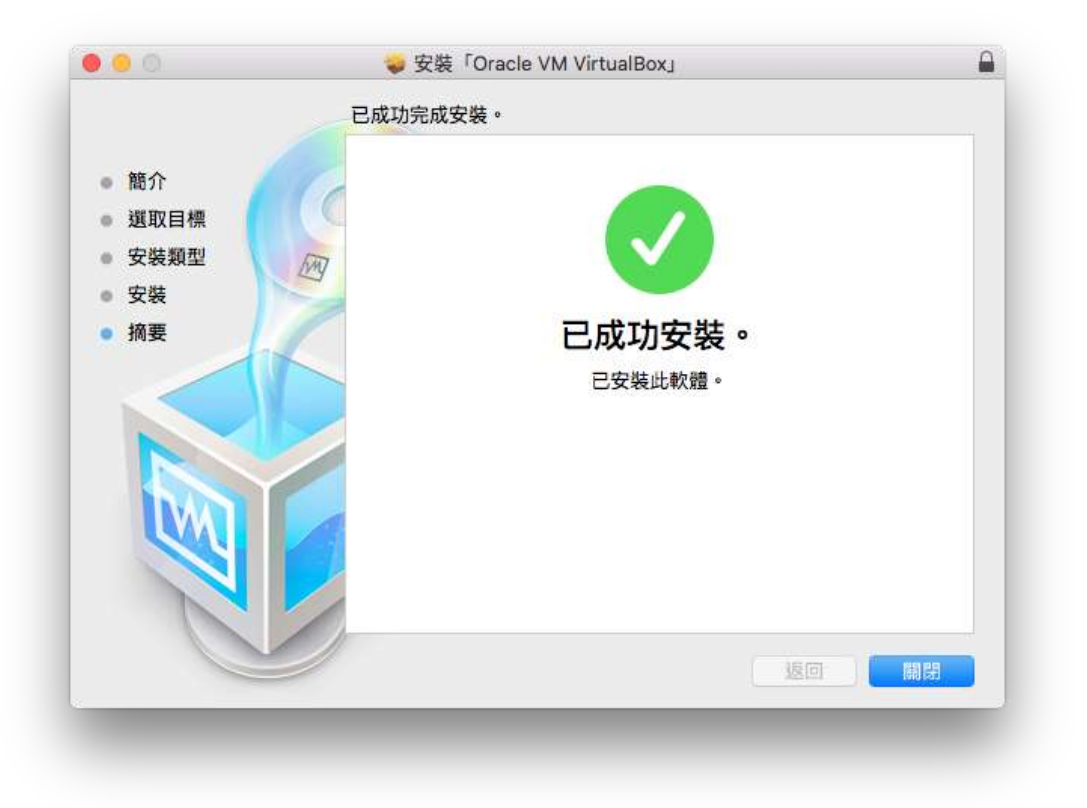

安裝 VirtualBox 後直接執行,先建立新的 VM,點選 VirtualBox 左上角的「新增」鍵。

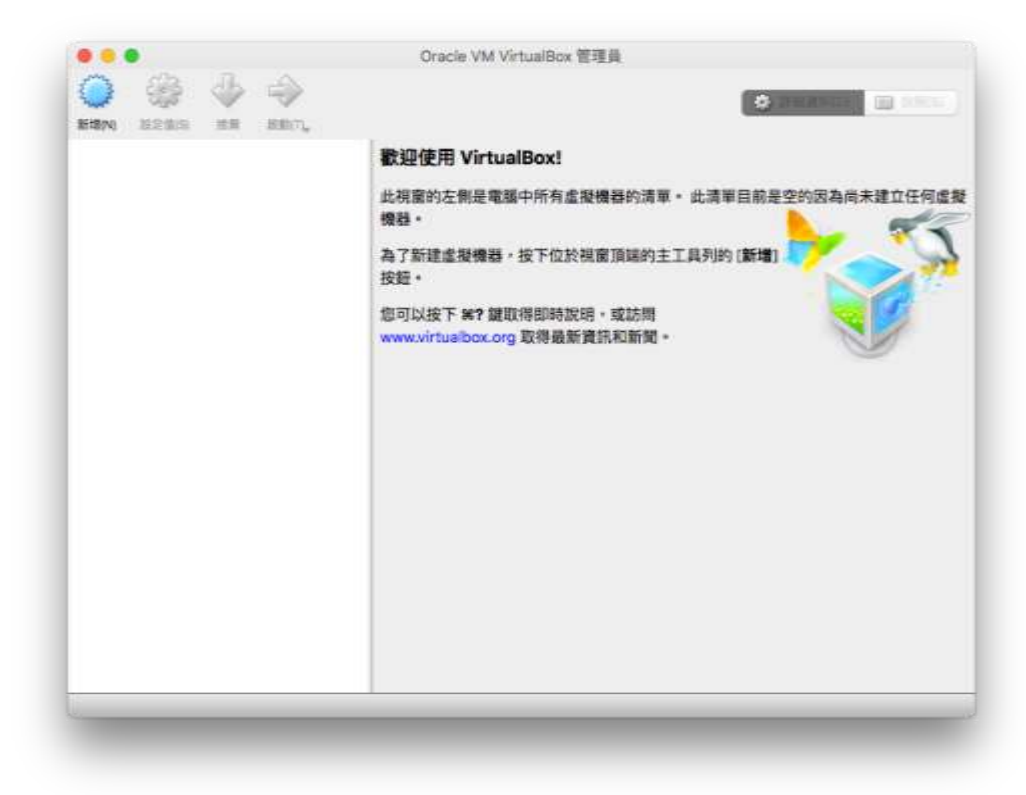

### 步驟3

可在此設定 VM 的名稱、類型與版本,並且依需求調整記憶體大小。

| 名稱和作業系統<br>名稱: win7<br>類型: Microsoft Windows<br>版本: Windows 7 (64-bit)<br>記憶職大小 | •<br>•               |
|---------------------------------------------------------------------------------|----------------------|
| <br>4 MB<br>硬碼<br>不加入虛凝硬碟<br>● 立即建立虛凝硬碟<br>使用現有虛凝硬碟檔案                           | 2048 C MB<br>4096 MB |
| <u>v</u>                                                                        | 0                    |
|                                                                                 |                      |

設定硬碟檔案。

| 國家位置                                                                                                    |                                                                     |           |
|----------------------------------------------------------------------------------------------------|---------------------------------------------------------------------|-----------|
| win7                                                                                                    | 0                                                                   |           |
| 徽東大小                                                                                                    |                                                                     |           |
| 4.00 MB                                                                                                    | 2.00 TB                                                             |           |
| 使得成素质型                                                                                                    | 来继续读中存放起来                                                           | 1048 ; MB |
| ● VDI (VirtualBox 磁磁時像)<br>● VHD (虚微硬琢)<br>● VMDK (虚微硬器模板)<br>● HDD (Parallels 硬纸)<br>● QCOW (QEMU Copy-On-Write)<br>● QED (QEMU 络张磁纸) | <ul> <li>● 動種配置</li> <li>○ 間定大小</li> <li>○ 分割成小約 208 的檔面</li> </ul> |           |
|                                                                                                    |                                                                     |           |

### 步驟5

建立 VM 後,會出現在列表中,啟動 VM。

| 100 win7<br>112 @ 電影整況 | 🗏 —B                                                                                                    | 🗏 11 <b>R</b> |  |
|------------------------|----------------------------------------------------------------------------------------------------|---------------|--|
|                        | 名祭: win7<br>作業系統: Windows 7 (64-bit)                                                                           |               |  |
|                        | . AR                                                                                                    |               |  |
|                        | <ul> <li>基礎記憶器: 2048 MB</li> <li>開機順序: 軟環, 光環機, 硬弱</li> <li>加速: VT-x/AMD-V, 東式分<br/>頁, Hyper-V 半差更化</li> </ul> | win/          |  |
|                        |                                                                                                    | 0             |  |
|                        | 税設記/推動:16 MB<br>重延桌資何起巷:停用<br>税設證取:停用                                                                          |               |  |
|                        | @ 存放装置                                                                                                    |               |  |
|                        | 控制器:SATA<br>SATA 連接線 0: win7.vdi (標準, 30<br>SATA 連接線 1: (光環欄) 空                                                | .00 GB)       |  |
|                        | 🗭 8X                                                                                                    |               |  |
|                        | 主機驅動程式: CoreAudio<br>神影器: Intel HD Audio                                                                       |               |  |

### 步驟6

選擇磁碟機或安裝軟體路徑後開始安裝 Win7。

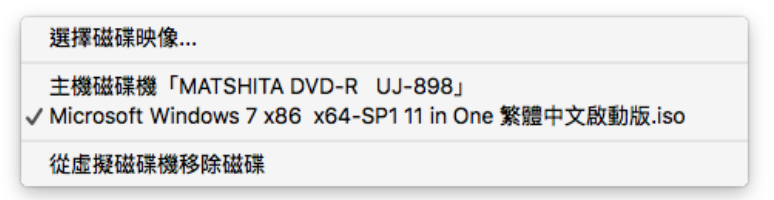

設定語言、時間與輸入法。

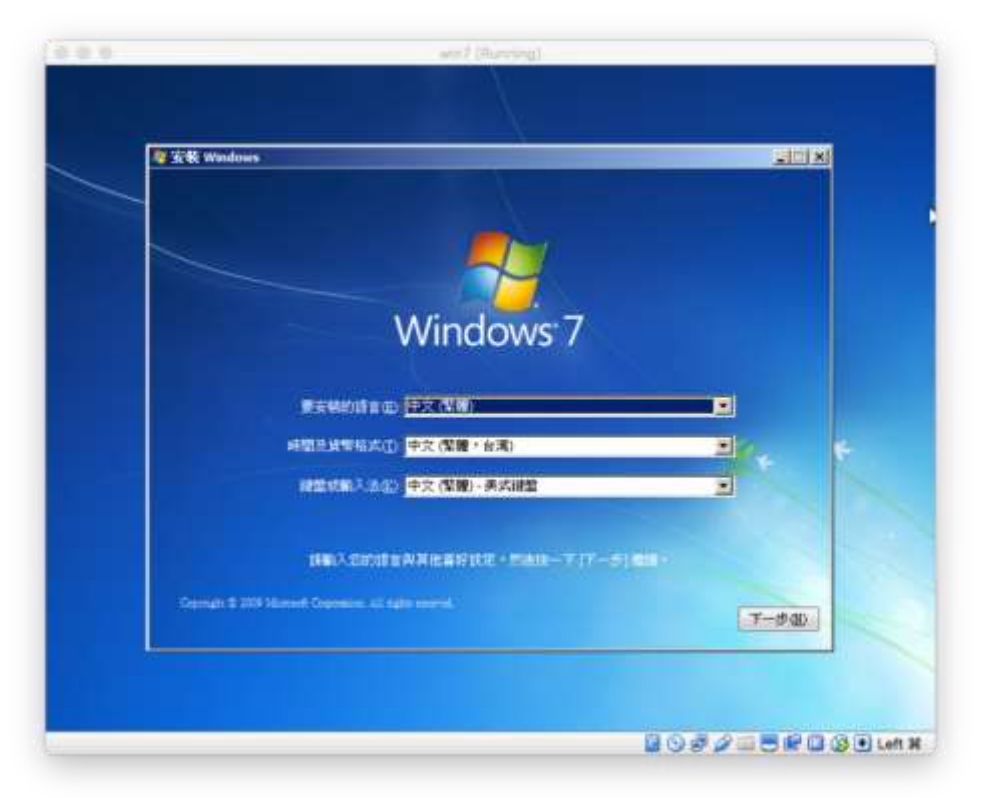

### 步驟8

直接點選「立即安裝」。

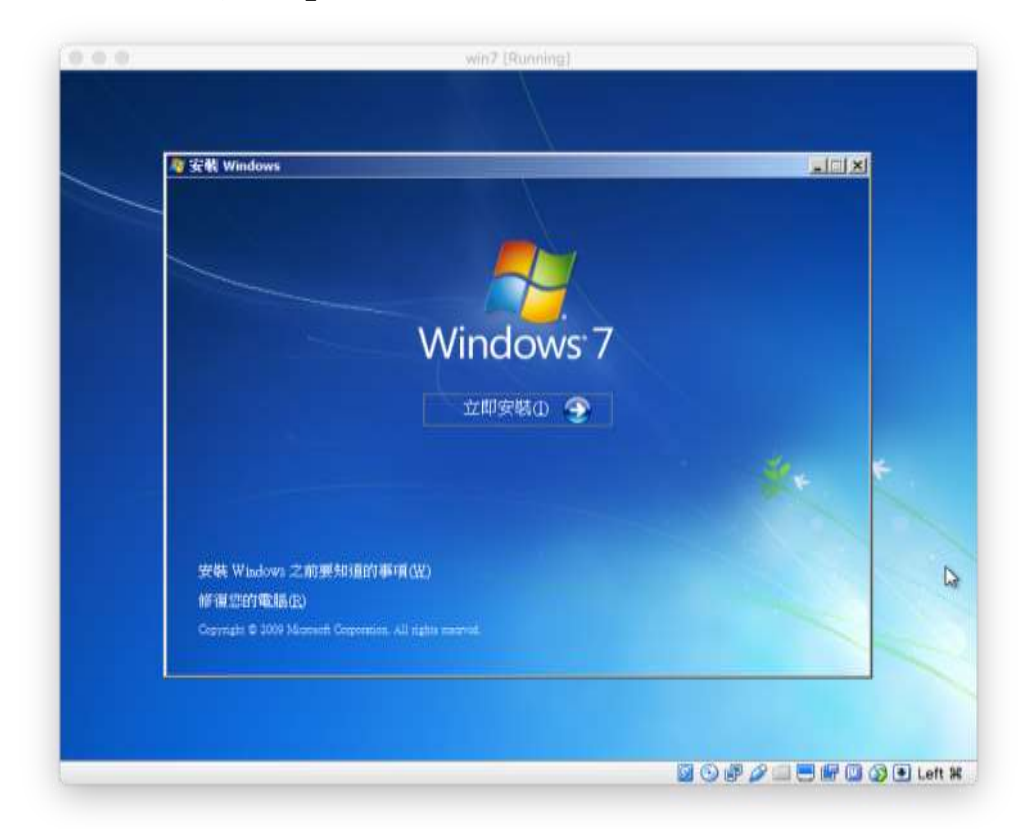

# 步驟9

勾選「我接受授權合約」,然後點選「下一步」。

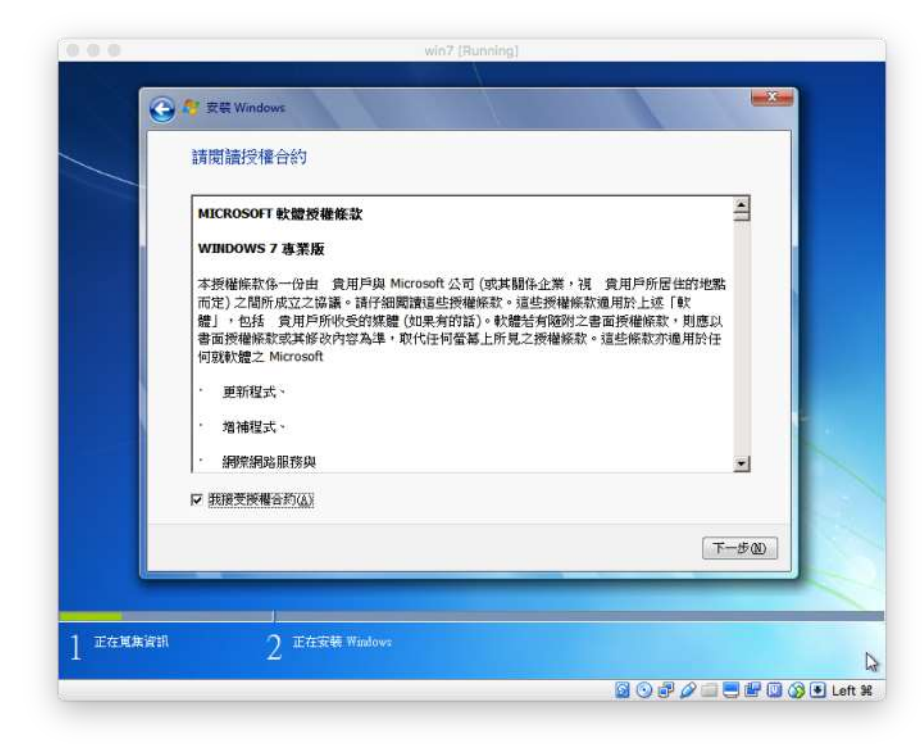

選擇安裝類型。

|   | 您要哪一種安裝類型?                                                                                                    |  |
|---|----------------------------------------------------------------------------------------------------|--|
|   | 升级 [2]<br>升损至乾新版本的 Windows,並保留您的權素、設定和程式。只有在現有的 Windows<br>版本執行時,才會有升級的處理。建議您先備份權素再繼續進行。                                                       |  |
|   | 目訂(進階)(C)<br>安被一份新的 Hudows + 這個進環不會保留症的概素、設定和程式。便用安裝光碟款<br>安被一份新的 Hudows + 這個進環不會保留症的概素、設定和程式。便用安裝光碟款<br>動電腦時 + 才會有變更磁碟和磁碟分割的還項。建議您先價份檔案再繼續進行。 |  |
|   | 協助統決定(註)                                                                                                    |  |
| L |                                                                                                    |  |

使用預設的硬碟,直接點選「下一步」。

| 您要在哪裏安裝 Windows?         |                    |
|--------------------------|--------------------|
| 2.6                      | 大小總計 可用空間 總型       |
| 段確0未計署的空間                | 250.0B 250.0B      |
|                          |                    |
|                          |                    |
| 4. 重新整理法                 | ·四·阳·南加·项(和38)(公)  |
| Call BEY AMERIAL ST.(C.) |                    |
|                          | <u> (</u> アー歩 00 ] |
|                          |                    |

# 步驟 12

開始安裝。

|       | E in Vendam                                               |  |
|-------|-----------------------------------------------------------|--|
|       | 正在安静 Windows                                              |  |
|       | 证证就是找到目前所是的定却实现。这时期指令在安顿得到中国新教家做大。                        |  |
|       | <b>正在接關 Windows 編集 (0年)</b> 。<br>正在使用 Wadres 編集<br>正在安朝功能 |  |
|       | 定位方明并用<br>正在完成金融                                          |  |
|       |                                                           |  |
|       |                                                           |  |
|       |                                                           |  |
| ų     |                                                           |  |
| Etran | 251 ) Editar Madeet                                       |  |

重新開機之後,繼續最後的安裝動作。 輸入使用者的帳號名稱。

| 0. | 彩定 Windows                                                   |
|----|--------------------------------------------------------------|
|    | aze mindows.                                                 |
|    |                                                              |
|    | Nindows7 館易版                                                 |
|    |                                                              |
| 23 | 星 <u>绵严</u> 的使用者名稱,並命名電腦,以在網路上予以區別。                          |
|    | 輸入使用書名稱 (例如 + John) (U):                                     |
|    | 較入豐厚名僅(T)·                                                   |
|    | PC K                                                         |
|    |                                                              |
|    |                                                              |
|    |                                                              |
|    |                                                              |
| C  | Copyright © 2009 Microsoft Corporation, All rights reserved. |
|    | 下一步(N)                                                       |
|    |                                                              |

### 步驟 14

設定使用者密碼與提示。

| 1 |                                                                 |
|---|-----------------------------------------------------------------|
|   | Sign State Windows                                              |
|   | 設定視戶的密碼                                                         |
|   | 建立密碼是一種時智的安全性考量。有款於保護使用書稿戶不受未經後僅使用書的存款,讓假心<br>新住家稿,或場它保存做安全的地方。 |
|   | 航入石碑(建築)(P):                                                    |
|   | 重新服人 医的 建铸肉                                                     |
|   | ●<br>載入室連連示(必要)(4):                                             |
|   |                                                                 |
|   | 编译册的句配住容遇的草字或片蕴。<br>如果也可能容遇,Windows 希鲁翻干包的揭示。                   |
|   |                                                                 |
|   |                                                                 |
|   | T-500                                                           |
| - |                                                                 |

設定系統更新的政策。

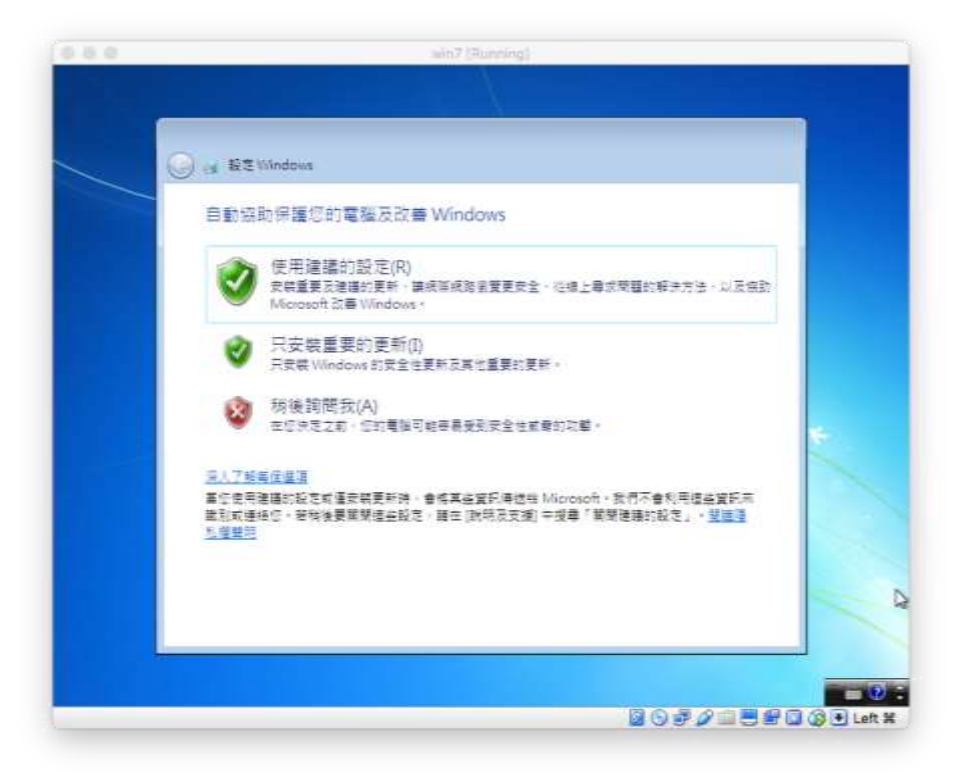

# 步驟 16

設定時間。

| 🕒 👩 設定 Windows                                              |              |        |    |
|-------------------------------------------------------------|--------------|--------|----|
| 檢查您的時間及日期設定                                                 |              |        |    |
| 時區(Z):                                                      |              |        |    |
| (UTC+08:00) ≝≾t                                             | •            |        |    |
| 日期(D):                                                      | 時間(T):       |        |    |
| ◆ 2017年2月 ◆                                                 |              |        |    |
| 日 一 二 三 四 五 六<br>29 30 31 1 2 3 4                           | ( 1)         |        | κ. |
| 5 6 7 8 9 10 11<br>12 13 14 15 16 17 18                     |              |        |    |
| 19 20 21 22 23 24 25<br>26 27 28 1 2 3 4<br>5 6 7 8 9 10 11 | 1            |        |    |
|                                                             | ► = 01 13:00 |        |    |
|                                                             |              |        |    |
|                                                             |              | 下一步(N) |    |

設定網路。

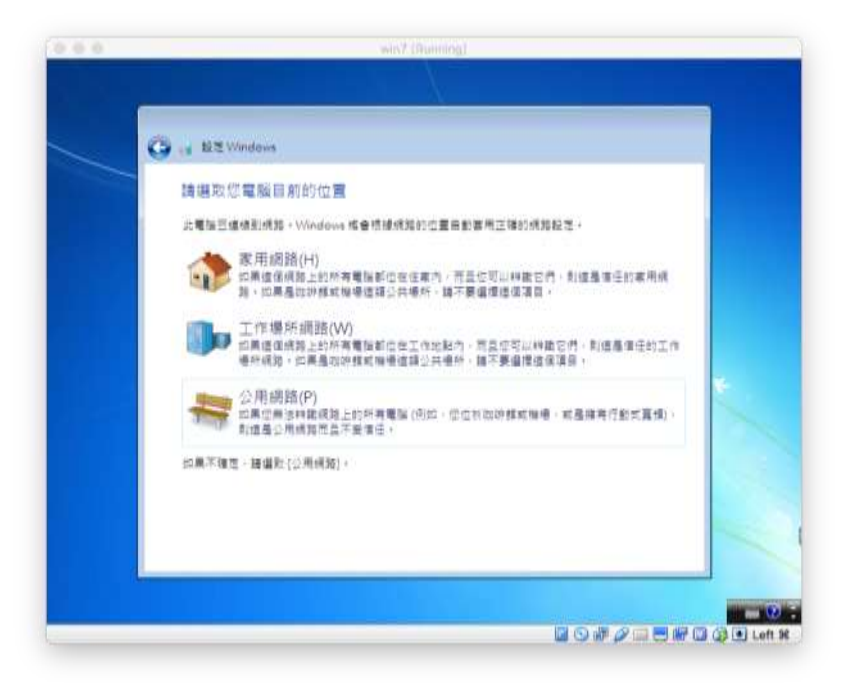

#### 步驟 18

系統安裝完成。

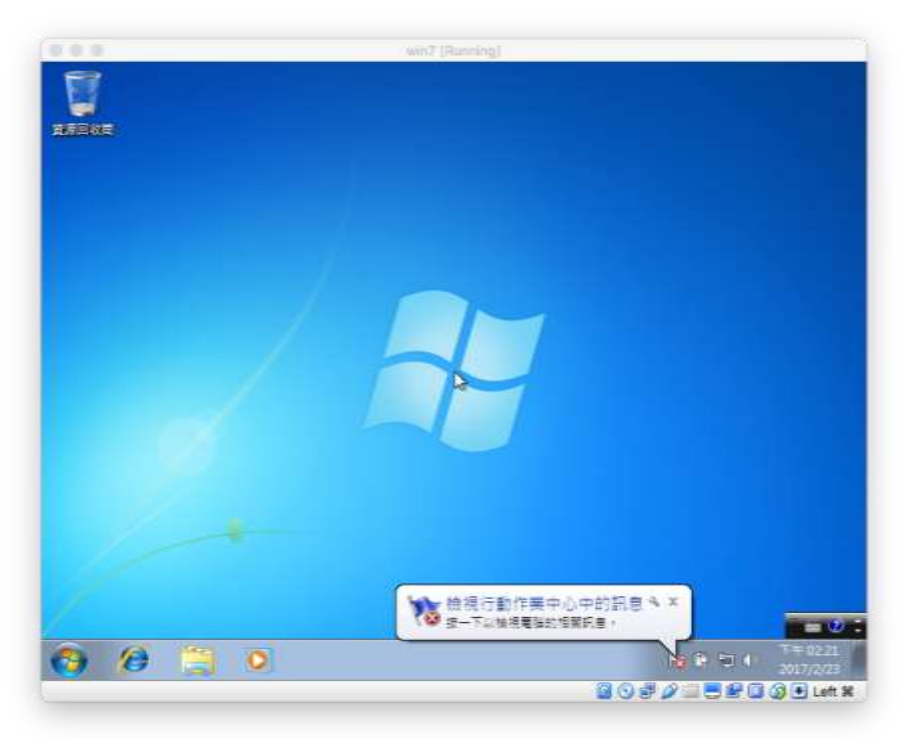

在此安裝營所稅暫繳申報程式。請先至電子報繳稅網站(https://tax.nat.gov.tw)下載營所稅 暫繳申報系統安裝程式

| 營所税結(決)尊申韓                                       | 63                                    | 營所稅機關團體中報                                  | 12    | 至所稅消算申輕 |  |
|--------------------------------------------------|---------------------------------------|--------------------------------------------|-------|---------|--|
| 結算:5/1~5/31 附件上傳:<br>決算。面別報告:採贈中報:               | 5/1-6/27<br>全年                        | 機關團體:5/1~5/31 附件上標:<br>5/1~6/27<br>推贈申報:全年 |       | 全年中報    |  |
| 營所稅帳簿上傳                                          |                                       | 營所稅暫繳申報                                    | R     |         |  |
| 全年申朝                                             |                                       | 草産申報 9/1~9/30                              |       |         |  |
|                                                  | ▲ 爱所限制(                               | 當中輕撥現程式 -108.08.15發行 福本 : 1                | 08.00 |         |  |
| 申載相關軟鑽操作問題<br>請治:0809-085-188<br>傳真:(04)37039798 | <ul> <li>構業大</li> <li>▲ 下車</li> </ul> | 小:7.62 MB<br>1時回端                          |       |         |  |
| 服料時間:8:00~18:00                                  | ▲ PEA编辑<br>• 信素大                      | ■換理式<br>小:3.75 MB                          |       |         |  |

### 步驟 20 執行安裝程式 PEAINSTALL.EXE

| 名稱 | 修改日期           | 類型   |
|----|----------------|------|
|    | 2019/8/15 下午 0 | 應用程式 |

#### 步驟 21

### 確認或變更安裝路徑

| 受装程式 - 靈利專業所得現電子醫術申報系統            | 0 8 8         |
|-----------------------------------|---------------|
| 選擇目標位置<br>將 營利事業所得稅電子暫線申級於統 安裝到期程 |               |
| 安裝程式將把 營利事業所還稅電子暫懲<br>中。          | 非報系统 安裝到以下資料夾 |
| 若要繼續,按「下一步」。如果你要選擇不同的i            | 資料夾・請按「瀏覽」・   |
| C-YETAX/PEAV                      | [湯燈(R)]       |
|                                   |               |
| 至少需要12 MB的可用磁碟亞關。                 |               |
|                                   | 下一步(N) > 取消   |

選擇所有檔案都安裝/移除已安裝程式檔案(當安裝後無權限可正常移除時,再次執行安裝 程式並強迫移除)

| 安装程式 - 營利專業所得稅電子暫繳      | 申報系統          |            |
|-------------------------|---------------|------------|
| <b>選擇元件</b><br>要安转哪些元件? |               | Q7         |
| 諸選擇你要安裝的元件,清除你不         | 「想安装的元件。準備好後」 | 貼選「下一步」。   |
| 所有檔案都安裝                 |               | •          |
|                         |               |            |
|                         |               |            |
|                         |               |            |
|                         |               |            |
|                         |               |            |
|                         |               |            |
|                         |               |            |
|                         |               | T-NK       |
|                         | < 上一步(B) トーさ  | b(N) > 収;月 |

#### 步驟 23

### 建立桌面圖示

| 19 安裝程式 - 營利專業所得稅電子督撤申報系統                  |               |
|--------------------------------------------|---------------|
| <b>選擇附加工作</b><br>要執行哪些附加工作?                |               |
| 諸選擇在安裝 營利事業所得稅電子暫繳申報系統 期間安<br>作,然後點選「下一步」。 | 装程式要執行的附加工    |
| 附加圖示:<br>☑ 建立点面圖示(D)                       |               |
| <上一步(B) 下                                  | —步(N) >    取消 |

### 步驟 22

### 點選「安裝」

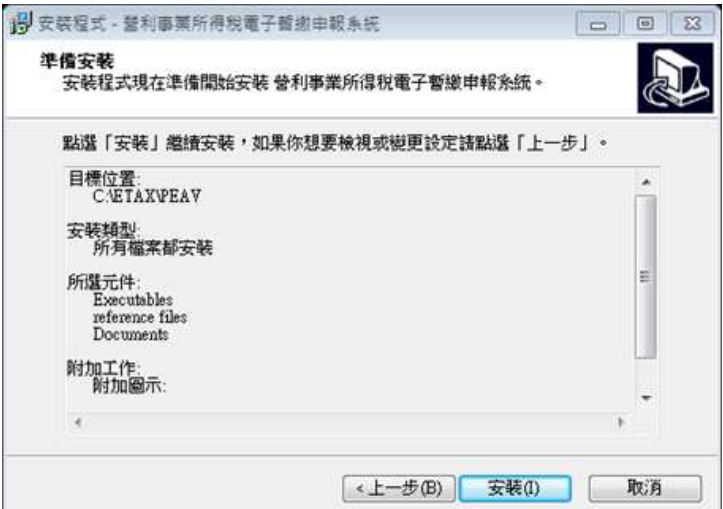

### 開始安裝

| 安裝程式 - 營利事業所得稅電子暫撤申報系統                               |       |
|------------------------------------------------------|-------|
| 正在安装<br>正在你的電腦中安裝 營利事業所得稅電子暫繳申報系統,請稅候                | E Cal |
| 正在建立建徑…<br>C:WsersPublic/Desktop/營利事業所得稅電子暫繳申報条統 lnk |       |
|                                                      |       |
|                                                      |       |
|                                                      |       |
|                                                      |       |
|                                                      | 取消    |
| 驟 24                                                 |       |
|                                                      |       |

| 19 安装程式 - 營利專業所得限 | 電子管測申認系統                                                                              |                                                |
|-------------------|---------------------------------------------------------------------------------------|------------------------------------------------|
|                   | 完成 營利事業所得稅<br>安裝<br>安装程式已完成 營利事業所得<br>義。可以透過虛律已安裝的醫師<br>點違「完成」結束安裝。<br>☑ 執行 營利事業所得稅電子 | 電子暫繳申報条統<br>脫電子警線申報条統的安<br>元來執行應用程式。<br>醫繳申報系統 |
|                   |                                                                                       | 完成(F)                                          |

安裝完成,執行營所稅暫繳申報程式。

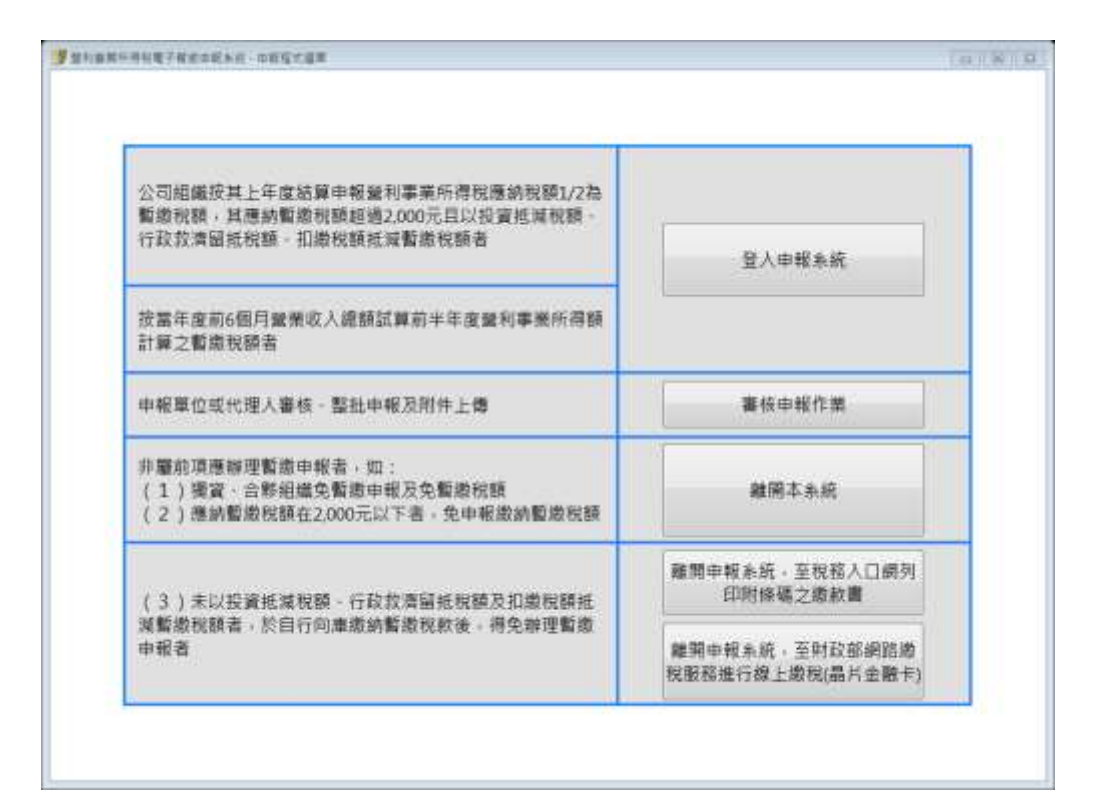